# Remote control synchronization

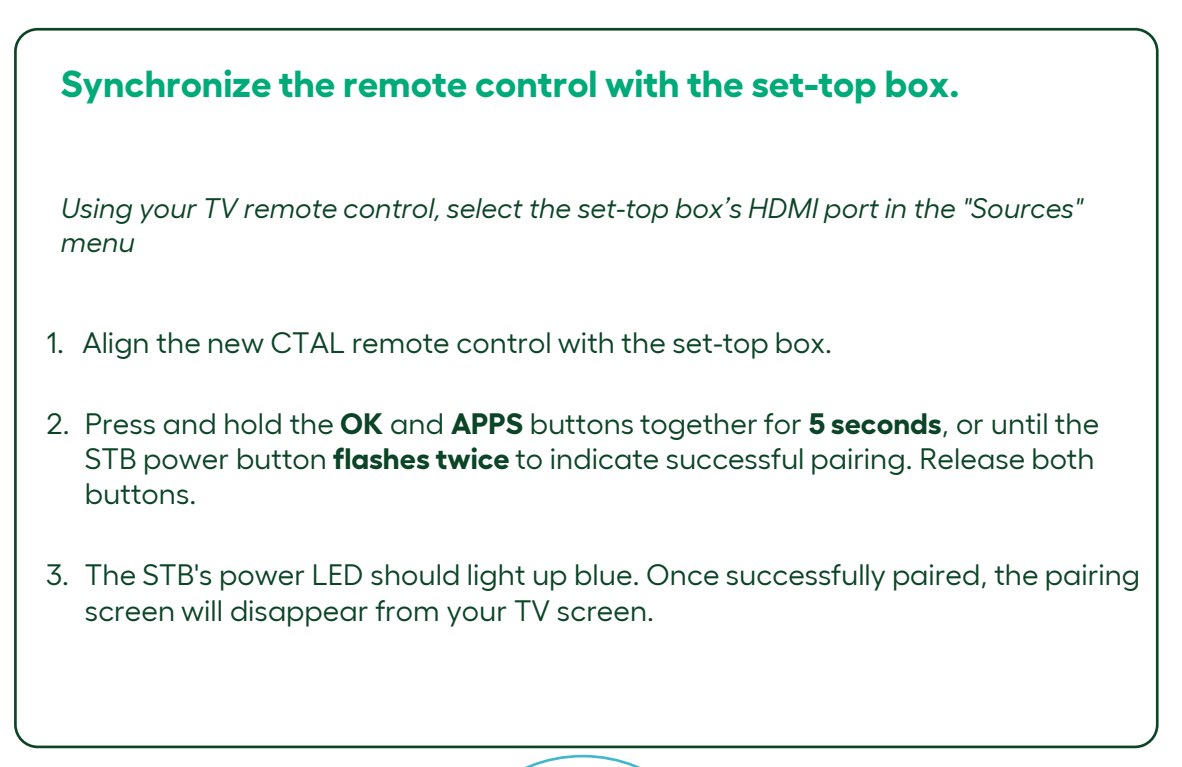

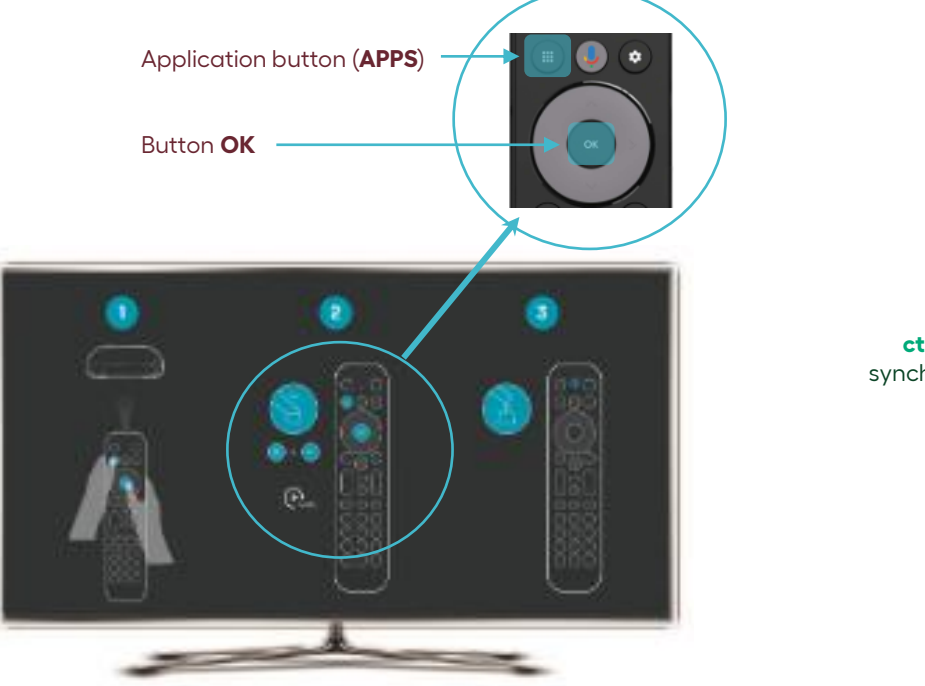

Visit our Website **ctal.ca** and see our synchronization video.

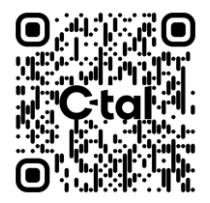

## Remote control functions 7Y version

## Remote control functions for Set-Top Box (STB) operation

- 1. Select TV input source.
- 2. Access the applications menu.
- 3. Activate voice command\*.
- 4. Confirm button.
- 5. Android TV main menu.
- 6. Exit menus.
- 7. Control the TV volume.
- 8. Displays navigation menu of the actual page.
- 9. Access to recording menu.
- 10. Select a channel.
- 11. Get a detailed description of TV content.

- 12. Microphone.
- 13. Switch the STB on and off.
- 14. Browse the channel guide and
- forward / backward in recording.
- 15. Access to channel guide.
- 16. Back to previous channel.
- 17. Browse channel.
- 18. Switch volume to mute.
- 19. Activate and deactivate subtitles.

### "A" et "B" Button

#### A button

• Displays navigation menu at the bottom of your screen.

#### **B** button

• Open direct access to the recording menu.

### \*Voice command

• The voice control function is Google Assistant, which provides access to the set-top box's applications. It does not control CTAL's TV Service. For more information, please visit assistant.google.com

### Helpful hints

 CTAL is in no way responsible for subscriptions to streaming content applications.

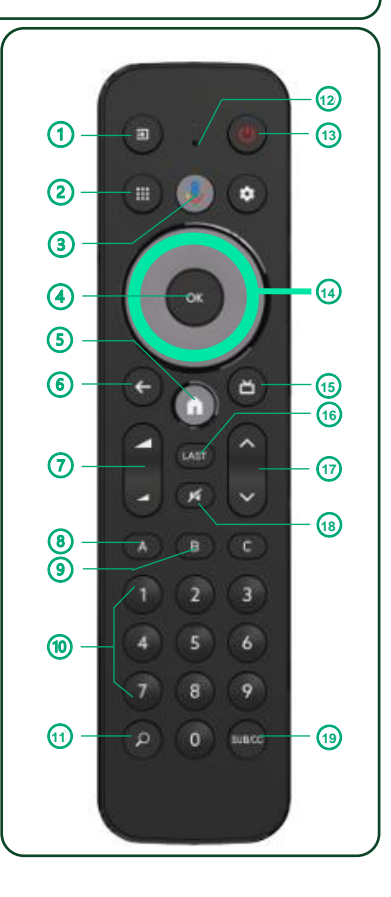